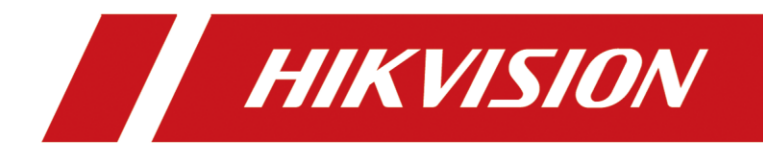

# How to add IP camera to the indoor station

(Through the indoor station iVMS-4200 interface)

| Title:   | How to add IP camera to the indoor station | Version: | v1.0 | Date: | 2020/11/24 |
|----------|--------------------------------------------|----------|------|-------|------------|
| Product: | Video Intercom                             |          |      | Page: | 1 of 3     |

## Preparation

| 1. This guide takes |                |                |
|---------------------|----------------|----------------|
| Туре                | Model          | Version        |
| Indoor station      | DS-KH8520-WTE1 | V2.1.10_200713 |
| IPC                 | 2CD2763G1-IZS  | V5.6.5_200316  |

As examples to introduce register IPC to indoor station.

2. Software: iVMS-4200 Version 3.4.0.9

## How to add IP camera to the indoor station

(Through the indoor station iVMS-4200 interface)

#### 1. Add Devices on iVMS-4200

1) Search for online devices and add the door station on iVMS-4200, enter username and password, and then confirm that the device is online.

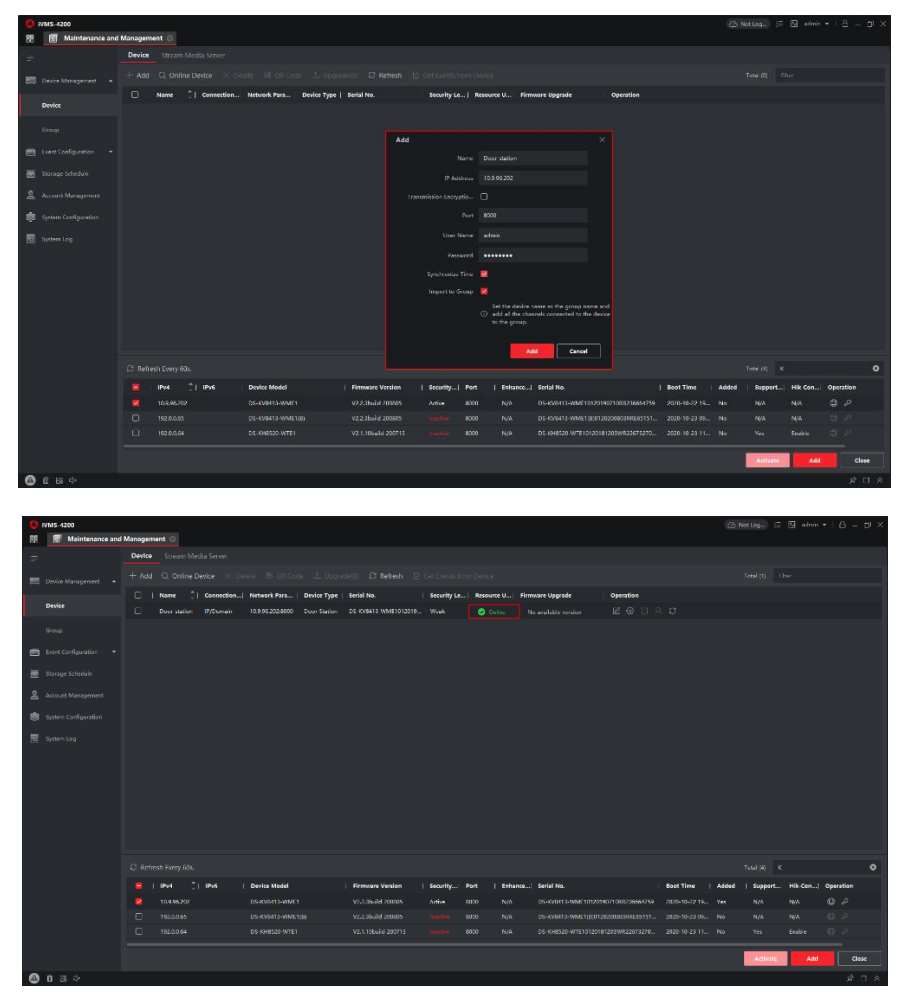

| Title:   | How to add IP camera to the indoor station | Version: v1.0 |  | Date: | 2020/11/24 |
|----------|--------------------------------------------|---------------|--|-------|------------|
| Product: | Video Intercom                             |               |  | Page: | 2 of 3     |

### 2. Add IP Camera to Indoor Station

 Choose the Indoor Station → Remote Configuration, then go to Intercom → IP Camera Information, add the camera's Device Name, IP Address. Set Port as 554, Channel No as 1. Set Manufacturer Protocol as HIK Protocol. Input user name, password and save.

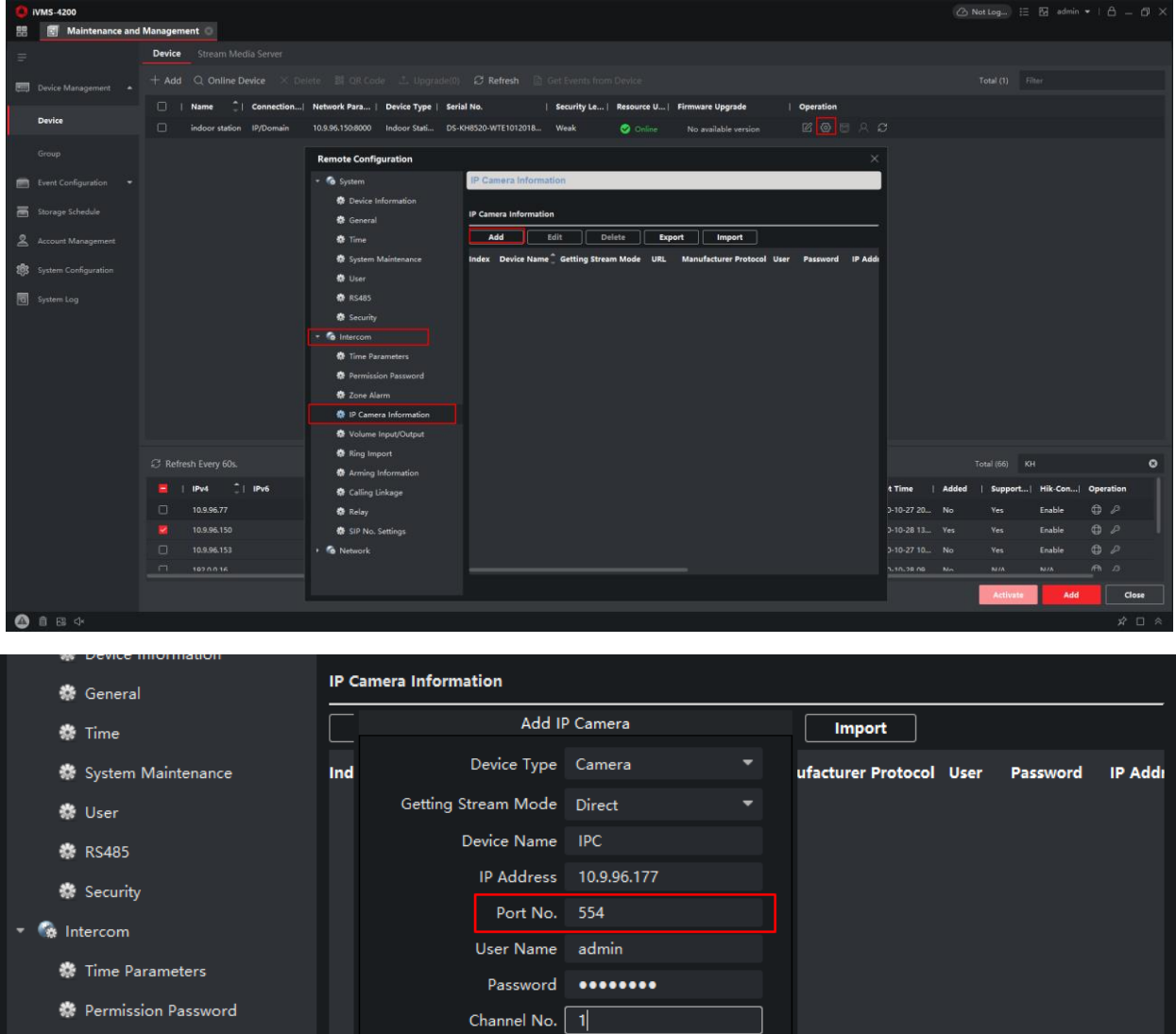

| 🐡 Permission Password   | Channel No.           | 1            |        |
|-------------------------|-----------------------|--------------|--------|
| 🏶 Zone Alarm            | Manufacturer Protocol | HIK Protocol | •      |
| 🌸 IP Camera Information |                       |              |        |
| 🏶 Volume Input/Output   |                       |              |        |
| 🏶 Ring Import           |                       | ОК           | Cancel |
| Arming Information      |                       |              |        |

| Title:   | How to add IP camera to the indoor station | Version: | v1.0 | Date: | 2020/11/24 |
|----------|--------------------------------------------|----------|------|-------|------------|
| Product: | Video Intercom                             |          |      | Page: | 3 of 3     |

Note: The resolution of the IP camera should less than or equal to 1280\*720 resolution, the Video

#### Ecoding type should be **H.264**.

| Market Configuration |                                         | - | Х |
|----------------------|-----------------------------------------|---|---|
| 🖵 Local              | Video Audio ROI Display Info. on Stream |   |   |
| System               | Stream Type Sub-stream V                |   |   |
| Network              | Video Type Video Stream                 |   |   |
| 🖞 Video/Audio 🗡      | Resolution 640*360                      |   |   |
| image                | Bitrate Type Variable                   |   |   |
| Event                | Video Quality Medium 🔽                  |   |   |
| 🖺 Storage            | Frame Rate 20 🔽 tps                     |   |   |
|                      | Max. Bitrate 768 Kbps                   |   |   |
|                      | Video Encoding H.264                    |   |   |
|                      | Profile Main Profile 🔽                  |   |   |
|                      | I Frame Interval 50                     |   |   |
|                      | SVC OFF 🔽                               |   |   |
|                      | Smoothing 50 [ Clear<->Smooth ]         |   |   |
|                      |                                         |   |   |
|                      | Save                                    |   |   |

**Note:** You can access NVR channel by filling the corresponding channel number in Channel NO and **disable** the Stream Encryption function due to the video intercom architecture doesn't support

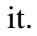

| IKVISION            | Live View      | Playback         | Picture           | Configuration         |  |  |  |  | ٩ | admin | Βu |
|---------------------|----------------|------------------|-------------------|-----------------------|--|--|--|--|---|-------|----|
| System              | Authentication | Security Service | Default IP Camera | a Password Management |  |  |  |  |   |       |    |
| System Settings     | Enable SSI     | н                |                   |                       |  |  |  |  |   |       |    |
| Maintenance         | Stream En      | rcryption        |                   |                       |  |  |  |  |   |       |    |
| Security            |                |                  |                   |                       |  |  |  |  |   |       |    |
| Camera Management   | 8              | Save             |                   |                       |  |  |  |  |   |       |    |
| User Management     |                |                  |                   |                       |  |  |  |  |   |       |    |
| Network             |                |                  |                   |                       |  |  |  |  |   |       |    |
| Video/Audio         |                |                  |                   |                       |  |  |  |  |   |       |    |
| Image               |                |                  |                   |                       |  |  |  |  |   |       |    |
| Event               |                |                  |                   |                       |  |  |  |  |   |       |    |
| Storage             |                |                  |                   |                       |  |  |  |  |   |       |    |
| Q Vehicle Detection |                |                  |                   |                       |  |  |  |  |   |       |    |
| O VCA               |                |                  |                   |                       |  |  |  |  |   |       |    |
| Human Body Capture  |                |                  |                   |                       |  |  |  |  |   |       |    |

## 3. Watch the Live View on Indoor Station

1) Choose **Live View**→**Network Camera**→**IPC**, then you can watch the live view.

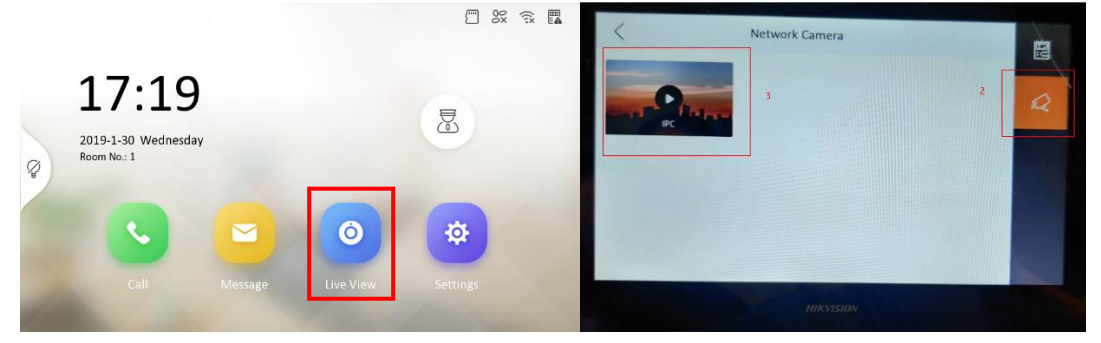

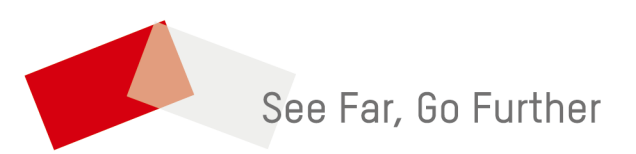